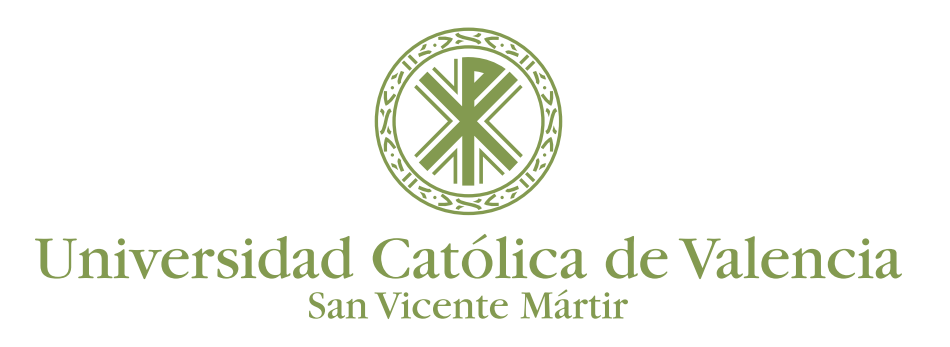

ULTRA se ha organizado en tres áreas: Espacio de Contenidos, Panel de Sesión y Panel de Collaborate.

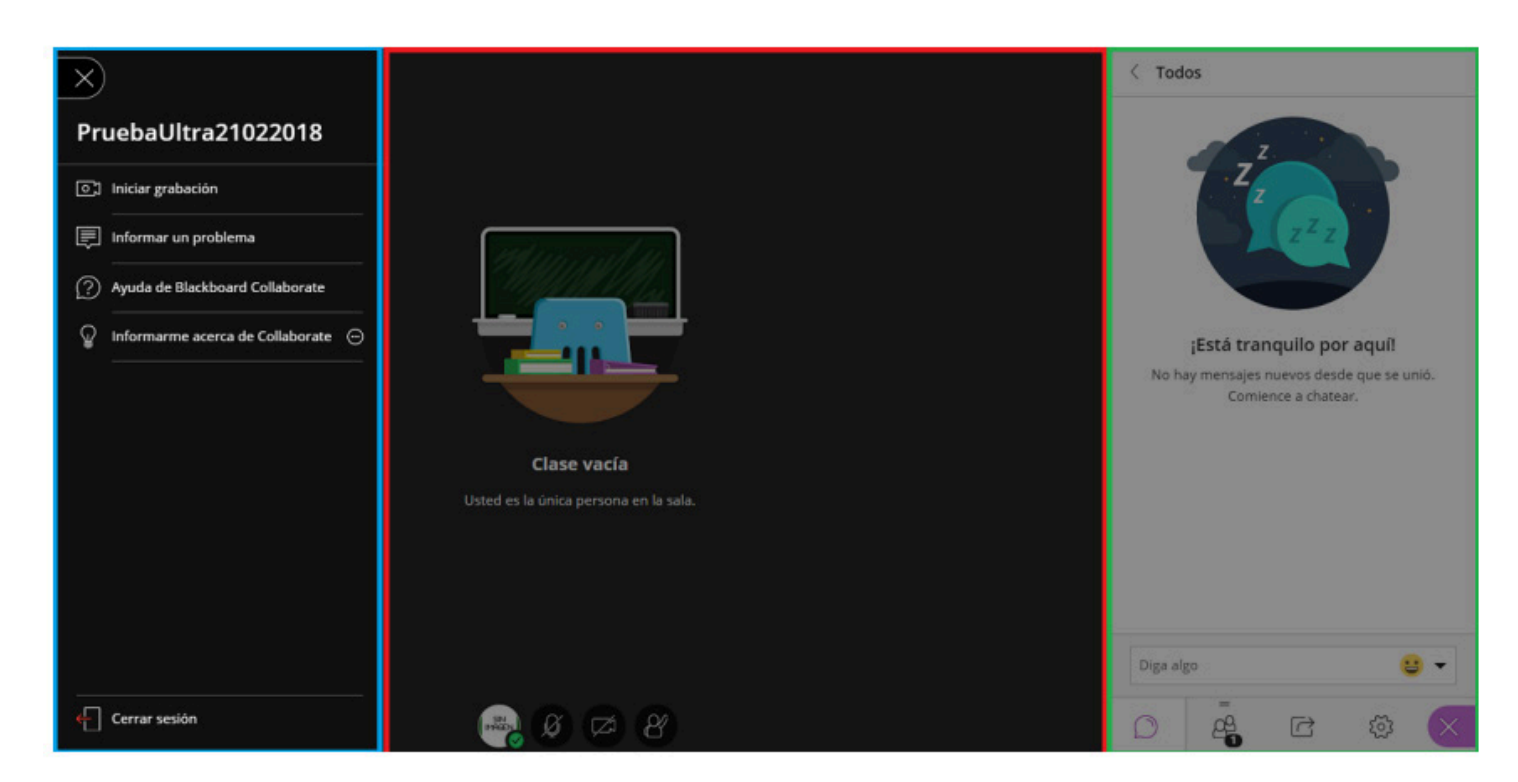

### Área de contenidos

El área de contenidos en ULTRA es donde se muestran los contenidos de la sesión que comparte el docente. El contenido compartido es el foco principal de la pantalla.

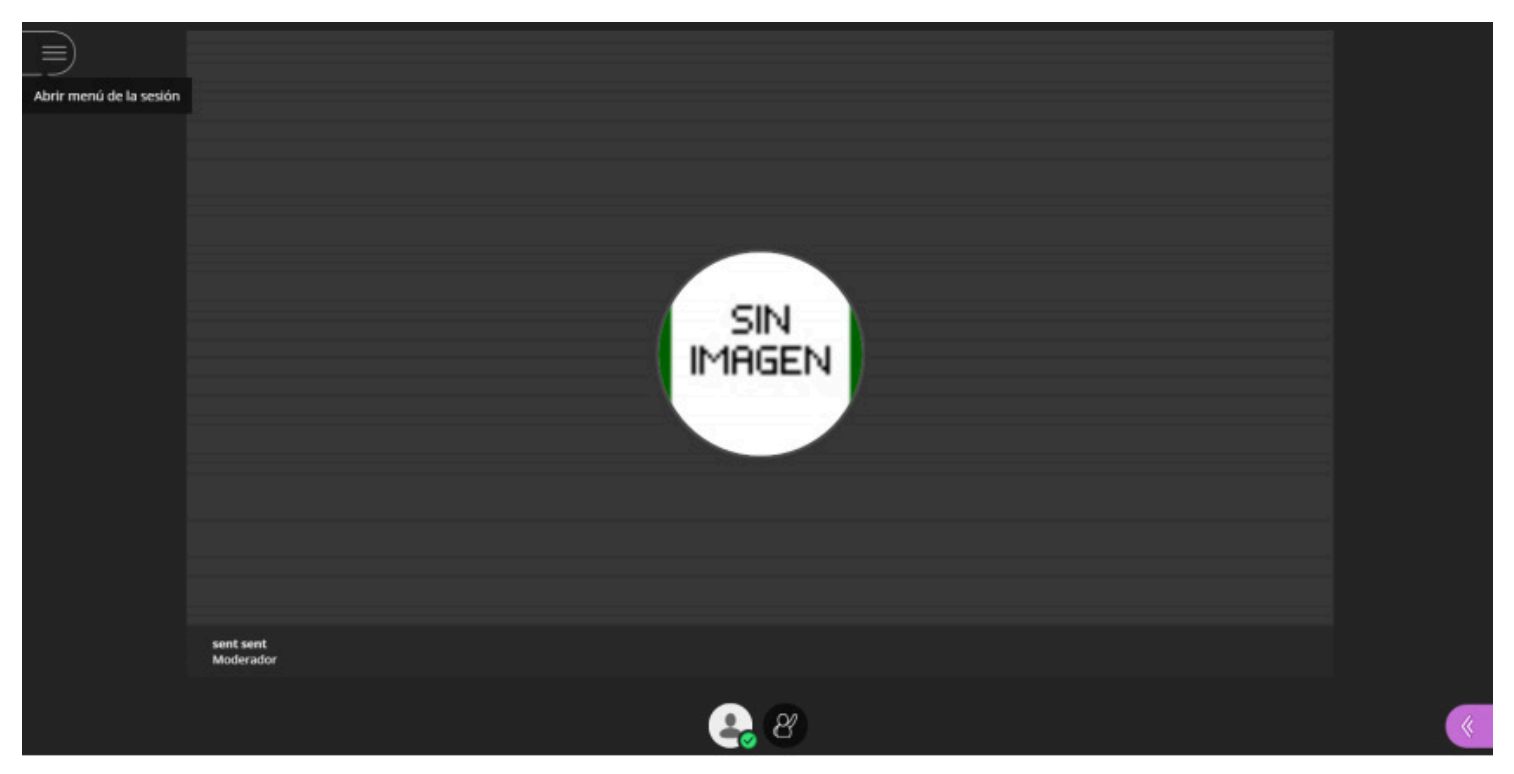

Vista del área de contenidos desde el punto de vista del alumno SIN permisos del moderador de audio y cámara

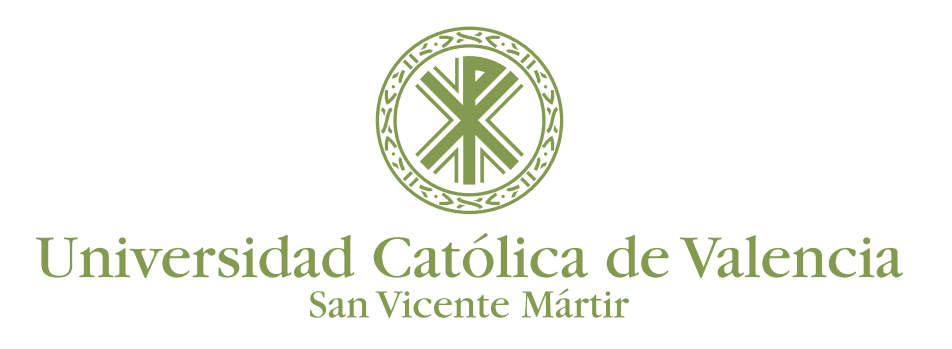

Si el docente nos ha dado los permisos para audio y cámara nos aparecerá.

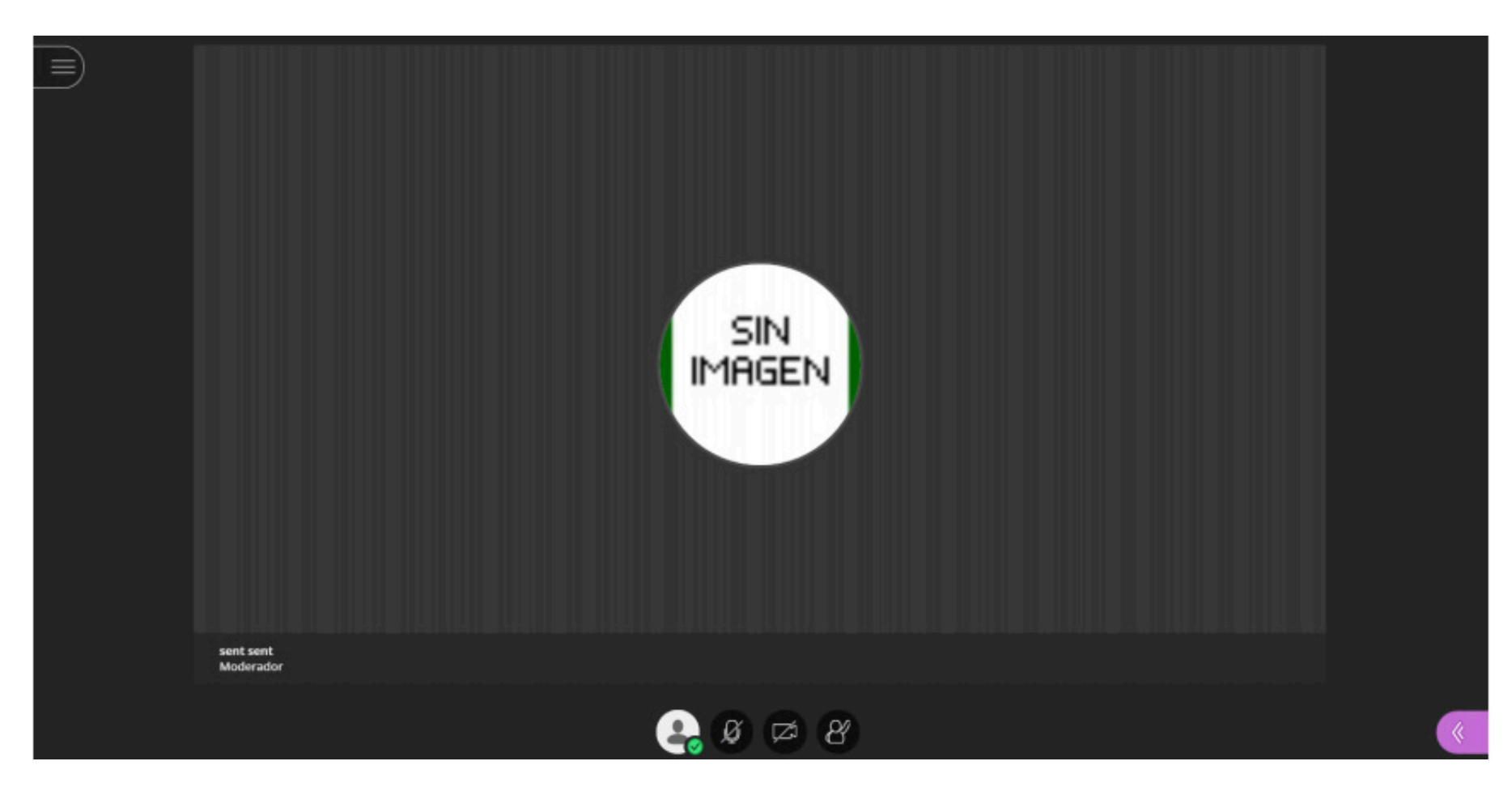

Vista del área de contenidos desde el punto de vista del alumno CON permisos del moderador de audio y cámara

### HERRAMIENTAS DEL ESPACIO DE MEDIOS

| Icono | Herramienta | Descripción                                                                                                    |
|-------|-------------|----------------------------------------------------------------------------------------------------|
|       | Audio       | Enciende el audio. Las<br>líneas a través del icono de<br>micrófono significan que<br>está apagado. Seleccione<br>Compartir audio para<br>encenderlo. |
|       | Vídeo       | Enciende el video. Las<br>líneas a través del icono de<br>cámara significan que está<br>apagado. Seleccione<br>Compartir video para<br>encenderlo.    |

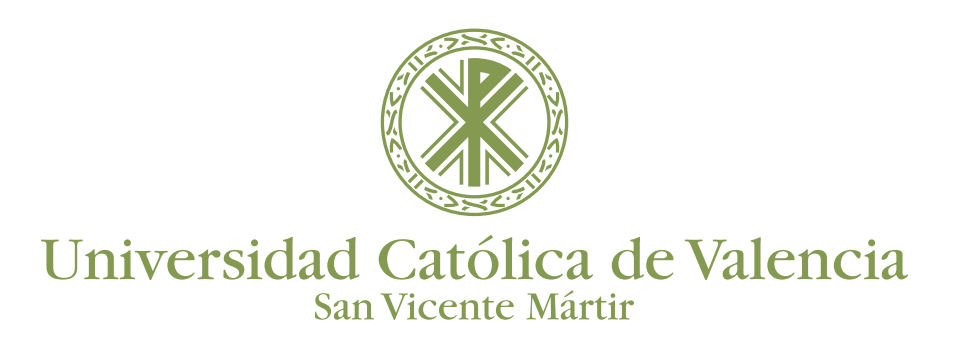

| 20                                                                                                    | Mano<br>levantada       | Levantar la mano para<br>responder una pregunta u<br>obtener la atención de otro<br>moderador. Seleccione<br>Levantar la mano.                                                                                    |
|----------------------------------------------------------------------------------------------------|-------------------------|----------------------------------------------------------------------------------------------------|
| $\times$                                                                                                    | Panel de<br>Collaborate | Abra el panel Collaborate.                                                                                                    |
|                                                                                                    | Menú Sesión             | Abra el menú de la sesión.                                                                                                    |
| Image: Second system       Image: Second system         Image: Second system       Image: Second system         Image: Secon | Estado                  | Puede mostrarse como<br>ausente pulsando sobre<br>"Ausente".<br>Puede mostrarse el estado<br>De acuerdo o En<br>desacuerdo, así como si se<br>encuentra Feliz;<br>sorprendido; triste o<br>confundido entre otros |
| <image/> <image/> <section-header><section-header><section-header><section-header><section-header><section-header></section-header></section-header></section-header></section-header></section-header></section-header>                                                                                                    | Estado de<br>ausente    | Al pulsar sobre Ausente,<br>aparece esta pantalla, de<br>forma que se obliga al<br>usuario a notificar que ya ha<br>vuelto de su estado<br>Ausente.                                                               |

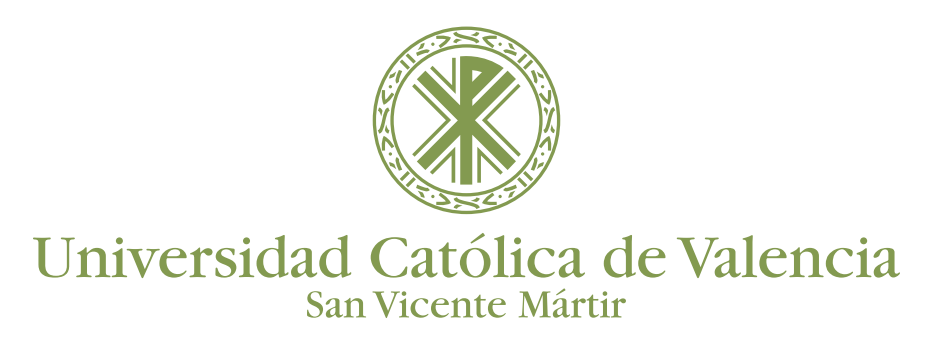

### Menú Sesión

El menú Sesión abre un conjunto de acciones de sesión. Ábralo con el botón del menú de la sesión en la parte superior izquierda de la pantalla.

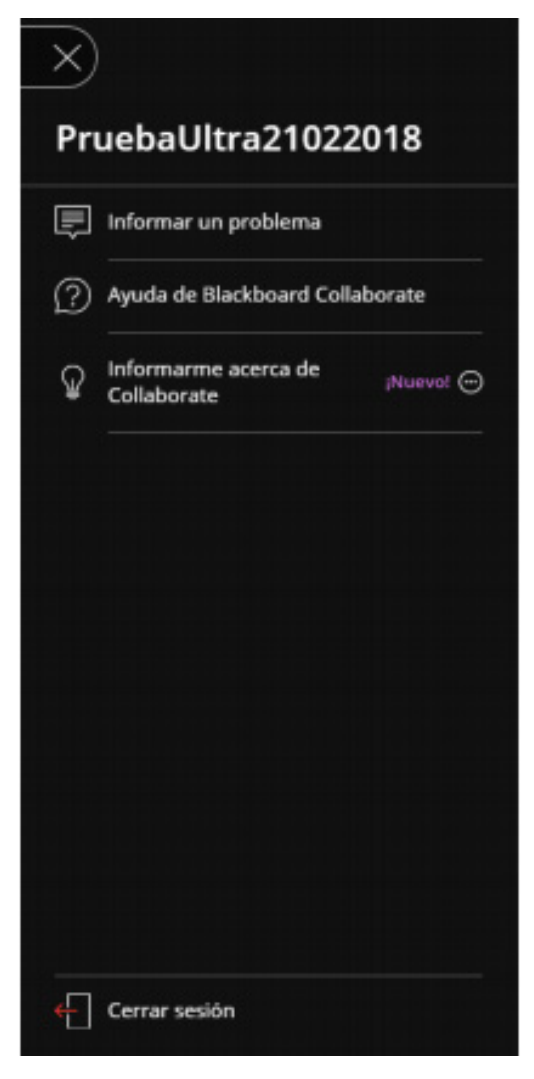

Las herramientas y las funciones que posibilita son:

- Informar un problema
- Ayuda de BlackBoard
- Informar a cerca de Collaborate

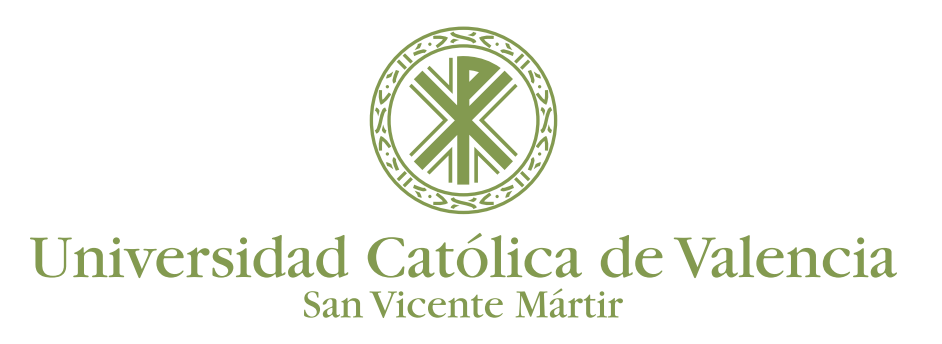

### Panel Collaborate

El panel Collaborate nos permite:

- Chatear con todas las personas de la sesión.
- Conocer los asistentes.
- Compartir contenido (si nos lo permite el moderador).
- Establecer los ajustes de la sesión

#### HERRAMIENTAS DEL PANEL COLLABORATE

| lcono      | Herramienta                                                            | Descripción                                                                                                    |
|------------|------------------------------------------------------------------------|----------------------------------------------------------------------------------------------------|
| $\bigcirc$ | Chat                                                                   | Chatear con participantes. Abra el panel de<br>Collaborate y seleccione Abrir chat.                                                                             |
| <u>6</u>   | Panel<br>Participantes                                                 | Vea la lista de participantes. Abra el panel de<br>Collaborate y seleccione Abrir lista de participantes.                                                       |
| $\bigcirc$ | Compartir<br>contenido (si<br>el moderador<br>nos ha dado<br>permisos) | Puede compartir una pizarra en blanco, una<br>aplicación, archivos PDF, presentaciones en<br>PowerPoint <sup>®</sup> e imágenes en formatos GIF, JPEG y<br>PNG. |
| <b>2</b>   | Mi<br>configuración                                                    | Agregue una imagen de perfil, configure su audio y<br>video y los ajustes de la sesión. Abra el panel<br>Collaborate y seleccione Mis configuraciones.          |
| ×          | Cerrar                                                                 | Cierre el panel de Collaborate.                                                                                                    |

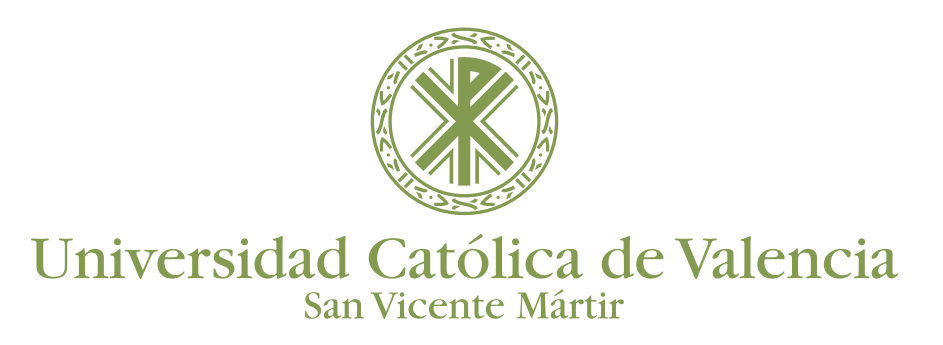

#### AJUSTES DE LA SESIÓN

Chat

La mayoría nos sentimos muy cómodos comunicándonos con el Chat.

Al realizar una grabación de la sesión, este Chat queda grabado en tiempo real, por lo que los asistentes podremos ver la interacción que tuvo lugar en la clase en directo.

En BlackBoard Ultra se puede chatear con todos los participantes de la sesión. Para escribir en uno u otro sólo hay que seleccionar entre uno u otro. Para ello hay que ir a Chat en el Panel de Colaboración y seleccionar de entre los posibles.

Como vemos en la parte superior indica el Chat en el que nos encontramos y en la Inferior, donde pone "Diga algo" hay que escribir el mensaje con el texto o los emoticonos.

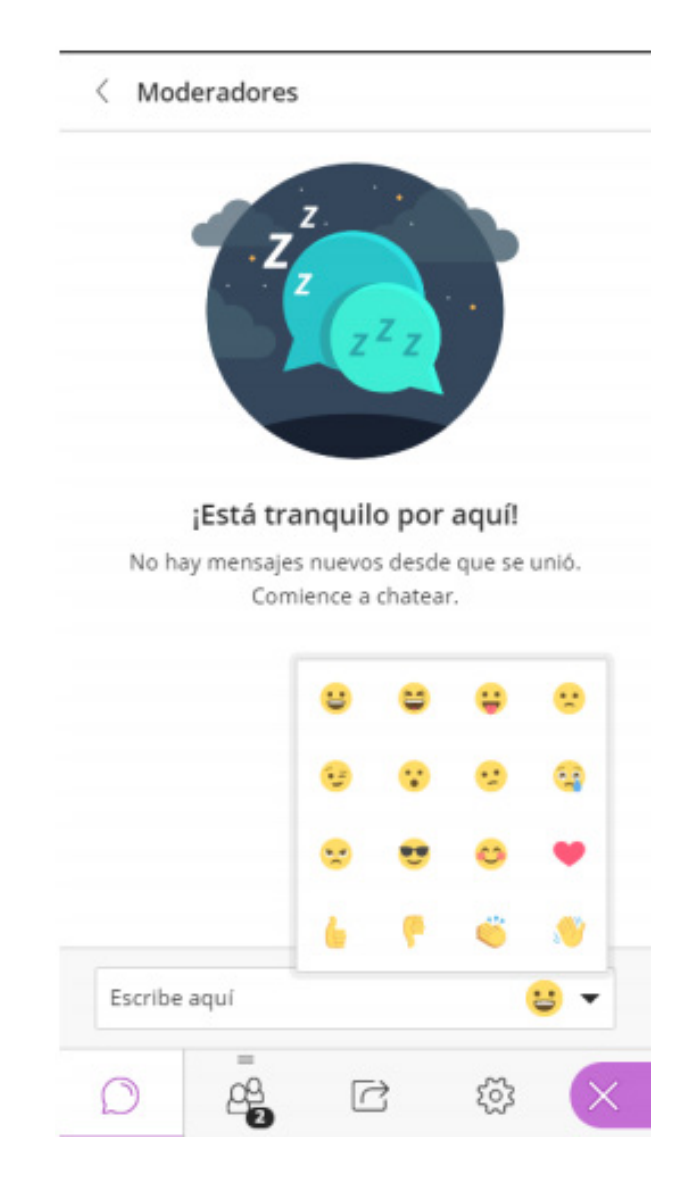

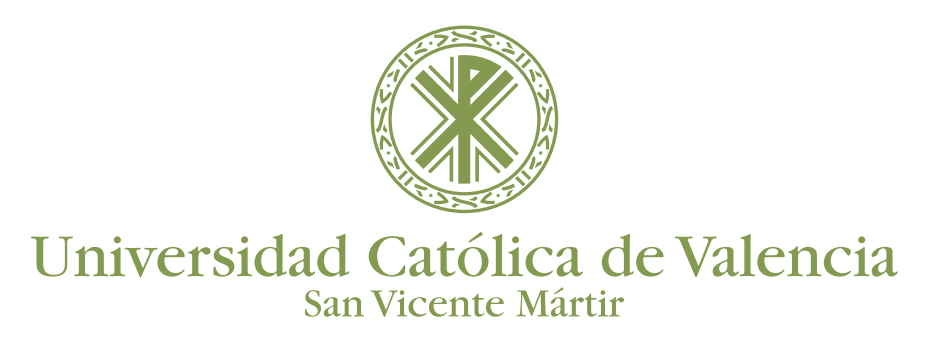

#### AJUSTES DE LA SESIÓN

#### Compartir contenido

La versión Ultra de Blackboard Collaborate hace que sea más fácil compartir contenidos si el docente nos ha posibilitado esta opción. Para ello hay que abrir el Panel Collaborate y seleccione Compartir contenido para comenzar a compartir y colaborar con sus participantes.

| Compartir pizarra en blanco Compartir aplicación/pantalla Compartir archivos Contenido secundario Sondeos Interactuar Cupos de trabajo Grupos de trabajo | Conter   | nido primario                 |               |   |   |
|----------------------------------------------------------------------------------------------------|----------|-------------------------------|---------------|---|---|
| Compartir aplicación/pantalla Compartir archivos Contenido secundario Sondeos Interactuar Gues Grupos de trabajo                                         | 6        | Compartir piz                 | arra en blanc | 0 |   |
| Compartir archivos Contenido secundario                                                                                                    |          | Compartir aplicación/pantalla |               |   |   |
| Contenido secundario<br>Sondeos<br>Interactuar<br>Grupos de trabajo                                                                                      | <b>A</b> | Compartir archivos            |               |   | > |
| Sondeos<br>Interactuar<br>Concernation<br>Grupos de trabajo                                                                                              | Conte    | nido secundar                 | io            |   |   |
| Interactuar<br>Grupos de trabajo                                                                                                    | Sondeos  |                               |               | > |   |
| Grupos de trabajo                                                                                                    | Intera   | ctuar                         |               |   |   |
|                                                                                                    | 8<br>8   | Grupos de tra                 | bajo          |   | > |
|                                                                                                    |          |                               |               |   |   |
| -                                                                                                    |          |                               |               |   |   |

Como vemos se puede: compartir contenido primario como la pizarra en blanco, aplicaciones o pantalla completa o archivos, entre otros.